# 利用証明書発行マニュアル

1. 新規登録の手順

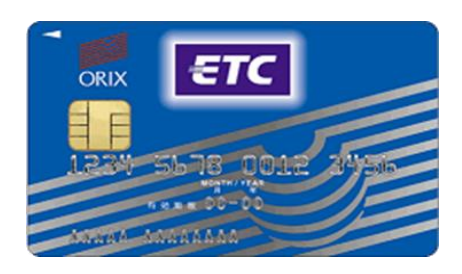

- 2. ETCカードの追加登録手順
- 3. 利用明細の表示、利用証明書の発行、利用明細の出力の手順
- 4. 車載器管理番号確認方法

瀬戸内高速道路利用協同組合

#### 1. 新規登録の手順

<ご登録には以下のものが必要です>

○ETCマイレージカード番号(19桁)
 ○メールアドレス(登録したメールアドレスに、手続きに必要なメールが届きます)
 ○ETC走行されたご利用走行年月日 ※(参考:ETC請求明細書)
 ○車両番号 ※(車検証に記載されたナンバープレートの下4桁)
 ○ETC車載器管理番号 ※(ETC車載器セットアップ証明書等でご確認ください)

※車両番号・車載器管理番号は、実際にETC走行された番号が必要です。 ※車載器管理番号とは、ETC車載器ごとにメーカーから付番された19桁の識別番号をいいます。 ※レンタカーやカーシェアリングの車両でも登録可能です。車両番号や車載器管理番号は借受中にご自身でお確かめください。

ETC利用照会サービス(https://www.etc-meisai.jp/)へアクセス、新規登録をクリック

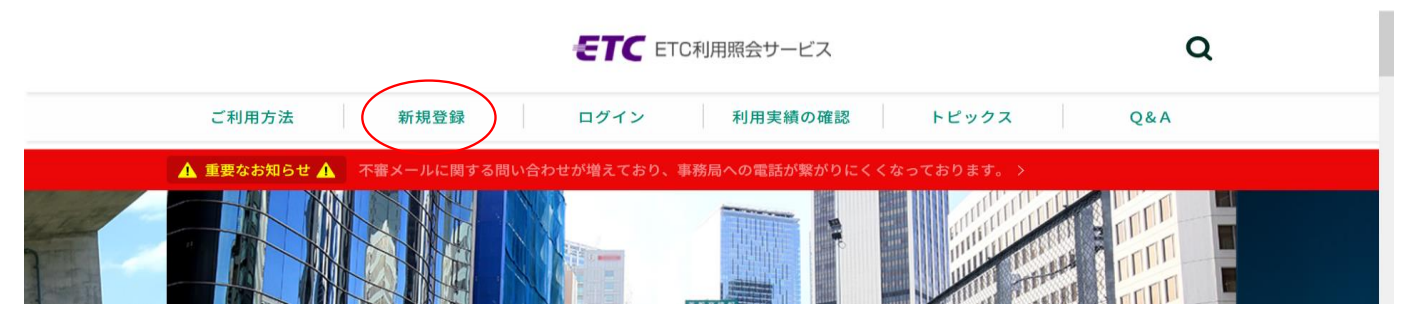

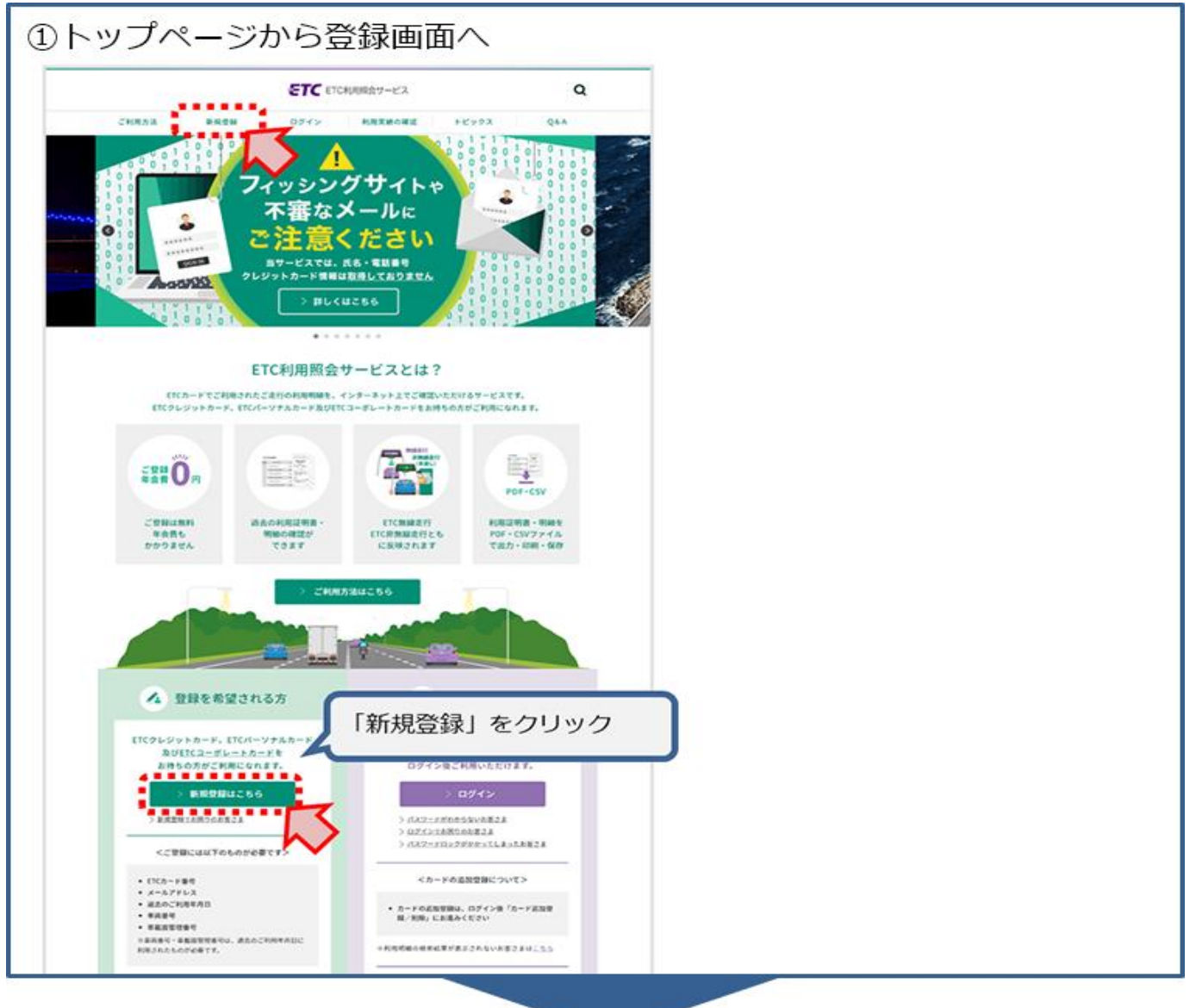

ORIX ETC

| ET                                                                                                    | ℃ ETC科用限会サービス                                                                                                    | Q               |         |      |  |
|----------------------------------------------------------------------------------------------------|----------------------------------------------------------------------------------------------------|-----------------|---------|------|--|
| CNR732 D1828 024                                                                                           | (> 利用支援の構築 トピック                                                                                                   | A 40 K          |         |      |  |
| ETC利用照会サ                                                                                                   | ービス新規仮登録-はじめ                                                                                                    | <b>z</b> -      |         |      |  |
| ETC利用煎会サービス新                                                                                               | i焼佞登録-はじめに-                                                                                                    |                 |         |      |  |
| attal attal                                                                                                |                                                                                                    | àr )            |         |      |  |
| は下の内容をご確認いただいたうえて、 /                                                                                       | あへっ ボタンを押してください。                                                                                                  | 0.00.80         |         |      |  |
| <ご登録:                                                                                                    | には以下のものが必要です。≫                                                                                                    |                 |         |      |  |
| (1) ETCカード(原産用に体入して通行的)                                                                                    | たのお友知に使用されるカード)                                                                                                   |                 |         |      |  |
| (2) メームアドレス(QNAMARAMEDY<br>(3) 上記の(TCD-ドモ、(TC用編曲内によ<br>パープレートの4回の数単)、ご利用年<br>注意業者支援権力の構成である。こちら            | ップルドメインでは安美できない場合があります)<br>・ウ素洗洗品をご利用した用心、草葉原生活条件、素用条件<br>り目<br>- 生ご覧ください。                                        | 19>             |         |      |  |
|                                                                                                    | 128842230111                                                                                                    |                 |         |      |  |
| ご登録には、『バクレジットカード、『<br>くコーボレートカードの場合は適点は2<br>感が「レスク高速運動を対応している」<br>このようなご時間がないでパカードでは<br>用されてから、ご登録手続きまりってく | たパーソチスカードの場合は連れ35ヶ月以内に少なくとも<br>1回に少なくとも1回、ご覧知うれる(TCカードを使用して、<br>ことが必要です。<br>4、米サービスにはご覧知いたたけまでんめで、CTCRNA<br>Cだつい。 | 186, 17<br>8768 |         |      |  |
| <ul> <li>素素数がごしくセットアップされている<br/>ついてのほしい説明はこれら、ビネゴ単</li> </ul>                                              | ない場合、本マービスにはご登録いただけません。セット)<br>FCをさい、                                                                             | 1 2 76          |         |      |  |
| <ul> <li>(TCウレジットカード、(TEUーソナル<br/>を作成するために、お時間をいただい)<br/>を新しますので、あらかごめご了みく5</li> </ul>                     | 10-гент-клевя: 284<br>Созат. наната. ная "(LÜ)                                                                    | めに"をご確          | 忍後「次へ」を | クリック |  |
|                                                                                                    | P3.P4 (20)                                                                                                    |                 |         |      |  |

| ③利用規約をご確認ください                                                                                                    |  |
|----------------------------------------------------------------------------------------------------|--|
| <b>そTC</b> ETC利用用会サービス Q                                                                                                    |  |
| ご利用方法 新規登録 ログイン 利用実績の確認 トピックス Q&A                                                                                                    |  |
| 3.3.2.2.2.2.2.2.2.2.2.2.2.2.2.2.2.2.2.2                                                                                                    |  |
| ETC利用照会サービス新規仮登録-利用規程-                                                                                                    |  |
| ETC利用類会サービス新規保登録-利用規程-<br>1001 1000 1000 1000 1000 1000 1000 100                                                                                                    |  |
| この利用規範の一ビス利用規範   この利用規範の小ビス利用規範   第1年 この利用規範は、第日本調達用用成合化、目標調達用用成合化、中日本調達 正規規成合化、自体調査用用規定合化、同様調査用用相成合化及び本州回菜請   本調査通用用成金の一ビスの提供に必要なシステムの調査は登録を行います。   (定例)   第2年 この利用規範の小使用する用語は、知識の定めがい思うは   、にに利用数の小使用する用語は、知識の定めがい思うは   、このに同様の小使用する用語は、知識の定めがい思うは   、にに利用数の一ビス、「ビンステム相同規語」の定めを専用します。   、このに同様の小使用する用語は、知識の定めが思うは   、ににに用数の一ビス、「ビンステム和同規語」の定めを専用します。   、このにに用数の一ビス、「ビンステムの調査問題の提示者」 |  |
|                                                                                                    |  |

| <b>ETC</b> ETC利用照会サービス                                                                                                    | ※トラページ ※ご開始                                   |                        |
|----------------------------------------------------------------------------------------------------|-----------------------------------------------|------------------------|
| ETC利用账会サービス新規仮登録 –お申込–                                                                                                    |                                               |                        |
| step 1         step 2         step 3         step 3         step 3         数数数数         またの3         数数数数         またの3         表数数数         またの3         表数数数3         表数数数3         表数         表数数3         表数         表数         表          表 | step 4<br>HE2 Step 5<br>NEBM77                | メールアドレスをご入力ください。       |
| (44200-660-90                                                                                                    | (60文字站内<br>4月 英数字<br>10月(29)                  | ※半角英数記号60文字以内でご入力ください  |
| ※ご覧録いただ考えしたメールアドレスに、お手続<br>スポントで着                                                                                                    | 5: 2#2/- #58th. #7. (B_2)2 - #7/L             |                        |
| R VSLSW                                                                                                    | 画像認証に<br>NOM #18A #<br>ご入力くだ                  | :表示されるアルファベットを<br>:さい。 |
| ※不正な金額を防止するために、画像による約<br>※上のアルファベットを、下の時間へ大文字で、<br>※画像が使めない時は、「別の画像を表示」が                                                                                                    | EREPLACE.<br>Adult Colonia<br>7. Semu Colonia |                        |

| tep1<br>はUDIC 〉 和問題者 〉 新聞語の3<br>(12)                                                                                                    | step 5                                                                                           |        |           |  |
|----------------------------------------------------------------------------------------------------|--------------------------------------------------------------------------------------------------|--------|-----------|--|
|                                                                                                    | BURNESCI /                                                                                       |        |           |  |
| томите състак. надали по дели по соди<br>х−и-х770-х sample@eaa.ne.jp7890123456789012345<br>6789012345678901234567890                                                 | £ 820                                                                                            | ご確認後「仮 | 反登録」をクリック |  |
| 「「現実変 ® プライパンーポリシー<br>ビデータス、SSUL2とが目着化とおいておいます。<br>シデータス、SSUL2とが目着化とおいておいます。<br>House Separate Company Links<br>レート<br>レート<br>レート<br>レート<br>レート<br>レート<br>レート<br>レート | L<br>A<br>A<br>A<br>A<br>A<br>A<br>A<br>A<br>A<br>A<br>A<br>A<br>A<br>A<br>A<br>A<br>A<br>A<br>A |        |           |  |

| 送信報: admin@ml.etc-meisai.jp       ごす。         日時:       シーン         発売:       シーン         住宅:       シーン         生た:       シーン         生き:       シーン         生き:       シーン         たた:       シーン         たた:       シーン |
|----------------------------------------------------------------------------------------------------|
| ETC利用照会サービス                                                                                                    |

| ⑦ETCクレジットカード/ETCパーソナルカ                                                                                                    | ード用の入力画面へ                   |
|----------------------------------------------------------------------------------------------------|-----------------------------|
| ETC ETC利用照会サービス ® トゥナページ ® ごMM                                                                                                    |                             |
| ETC利用照会サービス新規本登録 -お申込-<br>(登録カード種別選択)                                                                                                  | ※右側のボタンからETCコーポレート          |
| <u> ETCクレジットカード</u><br><u>ETCパーソナルカード</u> ご利用の方<br><u>ETCパーソナルカード</u>                                                                  | エラーとなり登録できませんのでご注意<br>ください。 |
| ≫本登録お申込 入力画面へ ≫本登録お申込 入力画面へ                                                                                                    |                             |
| ETCコースレートカードとは、夏ノウノ西日本高速調算株式会社がETCの利用を削扱とした大ロ・ラ傾変割引<br>制度のために発行するカードです。<br>等のレジッカカードを計が発行するストローナではありません。<br>ETCカートの情绪に関いてはこちらの主人類とだろ。。 |                             |
| 左側の「入力画面へ」を                                                                                                    | クリック                        |
|                                                                                                    |                             |

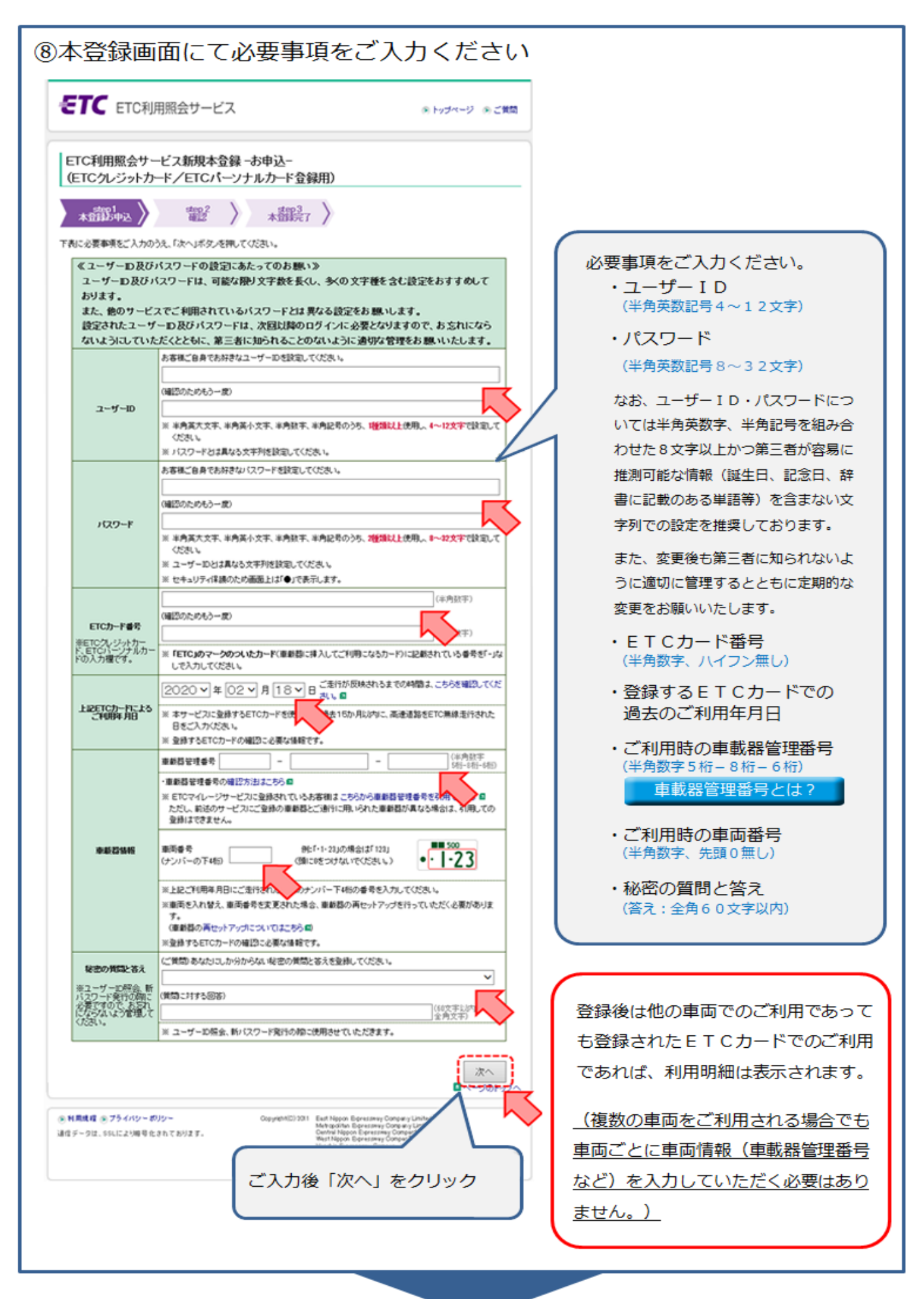

5 / 7 ページ

| の入力 | 」した内              | 容をご確認ください                                                                                                    |                  |                         |
|-----|-------------------|----------------------------------------------------------------------------------------------------|------------------|-------------------------|
| ŧ   | TC ETCAL          | 用照会サービス                                                                                                    | ⊛⊢ುರ≺−೨ ತರೆ      | 70                      |
| LE  | ETC利用照会サ、         | ービス新規本登録 ー確認ー                                                                                                    |                  | -                       |
|     | step1<br>木登録お申込   | step 2<br>新記<br>本語<br>またの3<br>本語<br>またの3<br>本語<br>またの3<br>本語<br>またの3<br>本語<br>またの3<br>本語<br>またの3<br>本語<br>またの3<br>本語<br>またの3<br>本語<br>またの3<br>本語<br>またの3<br>本語<br>またの3<br>本語<br>またの<br>またの<br>またの<br>またの<br>またの<br>またの<br>またの<br>またの |                  |                         |
| -61 | ユーザーID            | douro_tarou2                                                                                                    |                  |                         |
|     | ETC力一ド番号          | ********22123451                                                                                                    |                  |                         |
|     | ETCカードの<br>ご利用年月日 | 2009年05月01日                                                                                                    |                  |                         |
|     | 車載器情報             | 車載器管理番号 55555-00000000-000293<br>車両番号 1126                                                                                                    |                  |                         |
|     | 秘密の質問と答え          | ご 第約<br>好きな色は                                                                                                    |                  |                         |
|     |                   | ()()()()()()()()()()()()()()()()()()()                                                                                                    |                  |                         |
|     |                   |                                                                                                    | 録査<br>- 40℃->> ■ | ヘル内容をご確認後、<br>「登録」をクリック |

| 新規 | 本登録の                                            | の完了です                                                                          |                                                    |
|----|-------------------------------------------------|--------------------------------------------------------------------------------|----------------------------------------------------|
| e  | TC ETCAL                                        | 用照会サービス                                                                        | ③ トップページ ④ご賞問                                      |
| LE | TC利用照会サ~                                        | ービス新規本登録 -本登録完了-                                                               |                                                    |
| 以下 | step 1<br>本登録お申込 〉<br>の内容で、ETC利用経会<br>いまシステム設定社 | step 2<br>確認<br>対・ビスへの形成本登録が売りました。<br>ておりますので、利用明確が表示されるまでに4時間<br>dourn tarnu? | ご登録完了です。                                           |
|    | ETC力一下番号                                        | ***************************************                                        | ※登録完了後、利用明細データを作成するためにお時間を                         |
|    | 車載器情報                                           | 車載器管理番号 55555-000000<br>車両番号 1126                                              | - いたたいております。<br>α <u>明細表示までに約4時間を要します</u> ので、あらかじめ |
|    | 総部の質問と答え<br>※お客様のご覧録いたご                         | (ご想用)<br>好きな色は<br>(現情に対する回答)<br>赤色<br>いているメールアドレスに新規本監御の手続きが完了!)               | ご了承ください。                                           |
|    | らせメールが送付された                                     | れ増合は、ご童鍬、吹だいているメールアドレス及び,                                                      | メールの受信設定をご確認べださい。<br>トップページへ<br>ロページのトップへ          |

※カードの追加登録は、別紙「ETCカードの追加登録手順」をご確認ください。

#### ◆ エラーメッセージ

〇登録済みカードの場合

〇入力間違いがある場合

| ETC ETC利用照会サービス トップページ きご質問                                                                                                    | <b>ETC</b> ETC利用照会サービス  トップページ ③ ご質問                                                                                                    |
|----------------------------------------------------------------------------------------------------|----------------------------------------------------------------------------------------------------|
| ● 利用明細の表示 ● 検索条件の指定 ● ユーザー情報姿更 ● カードの追加翌録/領録 ● リービスのご解約 ● ログアウト                                                                                                    | ● 利用明細の表示 ● 検索条件の指定 ● ユーザー情報装更 ● カードの追加登録/留辞 ● サービスのご解約 ● ログアウト                                                                                                    |
| カードの追加登録 -確認してください-                                                                                                    | カードの追加登録 -確認してください-                                                                                                    |
| ▲ ご入力のETCカード番号は、既にETC利用際会サービスに登録されています。<br>1枚のETCカードで複数の登録はできません。 下のボタンを押して、再度入力をお願いします。 ■ スカ                                                                                                    | <ul> <li> <b>ご入力のETCカード番号、車載器信報、利用年月日 に該当る定行が見つかりません。詳細はこちら。 以</b>下の点にご注意のうえ、海道入力をお願いします。          </li> <li> <b>OT</b>でカード番号         </li> <li> <b>・・・ ご参加される</b><br/><b>ごの時に「こう」</b><br/><b>・・・・ ご参加される</b><br/><b>ごの時日</b> </li> <li> <b>・・・・・ ご参加される</b><br/><b>ごの時日</b> </li> <li> <b>・・・・・ ご参加される</b><br/><b>ごの時日 ごの時日 ・・・・ ごの時日 ・・・・ ごの時日 ・・・・ ごの前日 ・・・・ ごの前日 ・・・・ ごの前日 ・・・・ 「 ・・・・ に ・・・ 「 ・ ・</b></li></ul> |
| <ul> <li>● 利用規模 ● プライパシーボリシー</li> <li>Copyright(C) 2011 East Napon Expressivey Company Limited,<br/>Metropolitan Expressivey Company Limited,<br/>Central Napon Expressive Company Limited,<br/>Net the Expressive Company Limited,<br/>Net the Expressive Company Limited,<br/>Net the Expressive Company Limited, All Rights Reserved.</li> </ul> | ■ ページのトップへ<br>● 利用規程 ● プライバシーボリシー<br>適信データは、SSLにより暗号化されております。<br>Corvright(C) 2011 Each Nigon Expressive Company United,<br>Onton Informative Expressive Company United,<br>Hernin Expressive Company United,<br>Hernin Expressive Company United,<br>Hernin Expressive Company United, All Rights Reserved.                                                                                                    |

- 既に登録されているため、登録ができません

・ 同ーカードは他のユーザーIDでも重複登録できません。 ・ カード番号、車載器情報、利用年月日のいずれかの 間違いです。ご確認いただき再入力をして下さい。

> NEXCO西日本HP、ETC利用照会サービスより転載 <u>ETC利用照会サービス (etc-meisai.jp)</u>

#### 2. ETCカードの追加登録手順

<ご登録には以下のものが必要です>

OユーザーID・パスワード (本登録画面で作成した、ユーザーID・パスワード) OETCマイレージカード番号(19桁)

OETC走行されたご利用走行年月日 ※(参考:ETC請求明細書) ○車両番号 ※ (車検証に記載されたナンバープレートの下4桁) ○ETC車載器管理番号 ※ (ETC車載器セットアップ証明書等でご確認ください)

※車両番号・車載器管理番号は、実際にETC走行された番号が必要です。 ※車載器管理番号とは、ETC車載器ごとにメーカーから付番された19桁の識別番号をいいます。 ※レンタカーやカーシェアリングの車両でも登録可能です。車両番号や車載器管理番号は借受中にご自身でお確かめください。

ETC利用照会サービス(https://www.etc-meisai.jp/)へアクセス、ログインをクリック

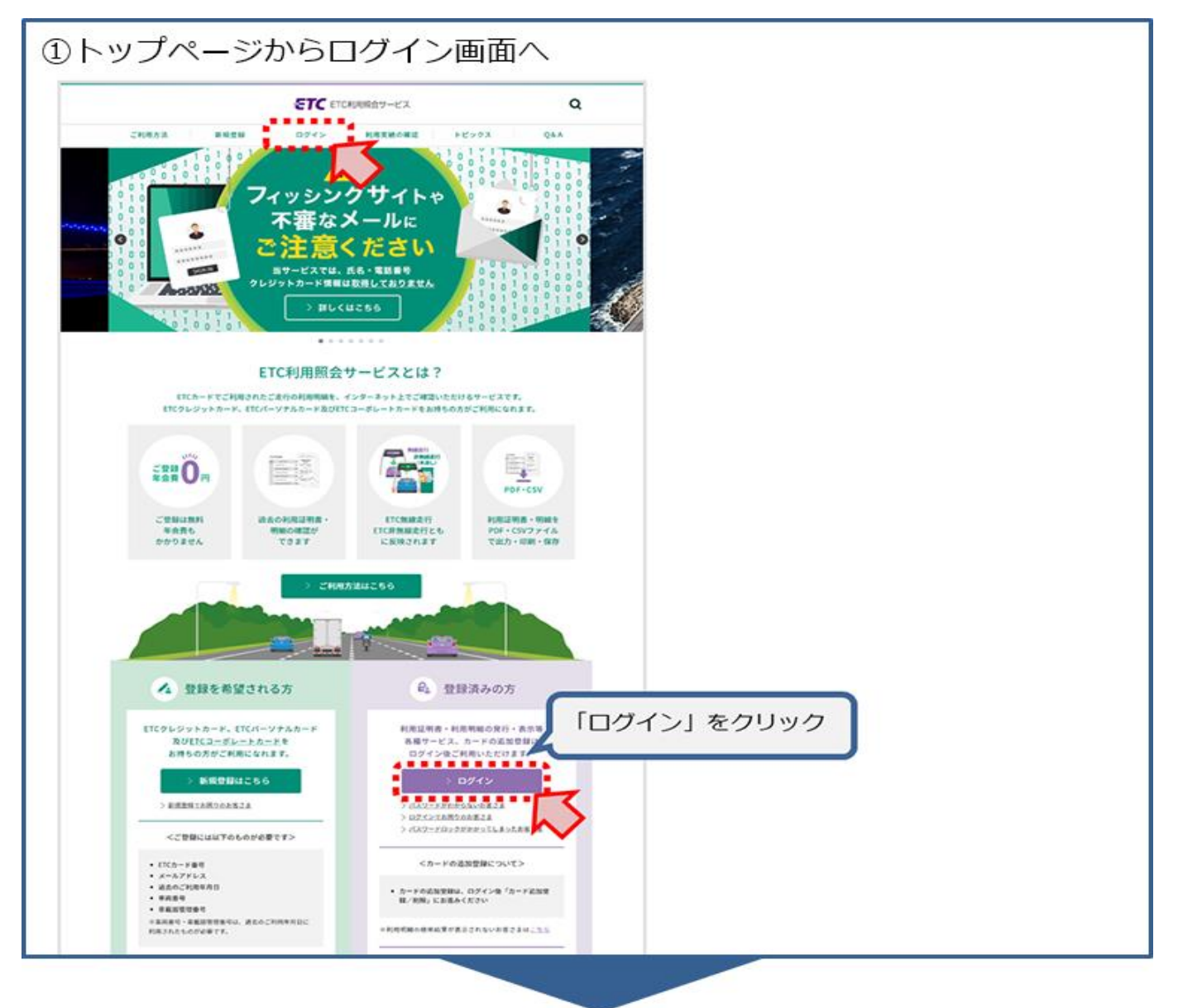

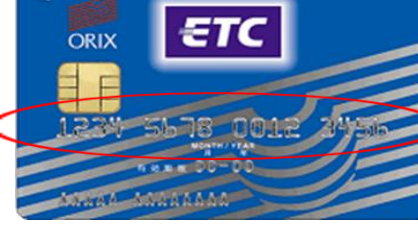

| 201 | グイン                                  | /                                                                                                    |                     |
|-----|--------------------------------------|----------------------------------------------------------------------------------------------------|---------------------|
| E   | TC ETCRI                             | 用照会サービス ※トゥブページ ※ご類問                                                                                                    |                     |
|     | 14.00                                |                                                                                                    |                     |
| ETC | ンドレージャービスのユ<br>ロマイレージャービスのユ          | ーザー回ジルスワードを入れて、「ログイン」ボターを増加てくだれ。。<br>1992 - ダーロ・バスワードではロジェンできませんのでご注意があい。                                                     |                     |
|     | ユーザーロ                                | (注角其不文字、半角其小文字、半角註字 4~12次字)                                                                                                   |                     |
|     | パスワード                                | (半角高大文宗、半角高小文宗、半角証字、半角証号のうち、2世間以上注明した10~20文字)<br>(半角高大文宗、半角高小文宗、半角証字、半角証号のうち、2世間以上注明した10~20文字)<br>(その白ッく(国際のため高麗)上ゴ(金)で美術にます。 |                     |
|     | ※ 目の利用服金サービ                          | へのご登録をまだた消ませてないやる事業よ「ETCFI同時会サービス新規登録 毎」で示っております。                                                                             |                     |
| r   | ミバスワードがわからな                          | いの客様なごろう間から新バスワードを発行できます。                                                                                                    |                     |
| 1   | ※ ユーザーD、バスワー<br>※ 新規または追加でET         | ギが満方わかられ、お客様は、まずユーザーDを開始してから、次に取りスワードの発行を効けてびたい。<br>CクレジットカードまたはETCパーンナルカードをご登録しただいた後、システム設定を行いますので、当該E                       | ユーザー I D、パスワードをご入力後 |
|     | TCカードの<br>10カードの<br>10カードの<br>10カードの | いまでされるまでに単純問題のを受します。あらかてめご了承ください。   いた、ごかんがたりではなる美人」、たくないではなったがなかまですが、これにはす。                                                  |                     |
| 1   | ミューザーの、パスワー                          | 作は第三部につられないよう通信に管理してください。                                                                                                    | 「ロクイン」をクリック         |
|     |                                      | B942                                                                                                    |                     |
|     |                                      |                                                                                                    |                     |

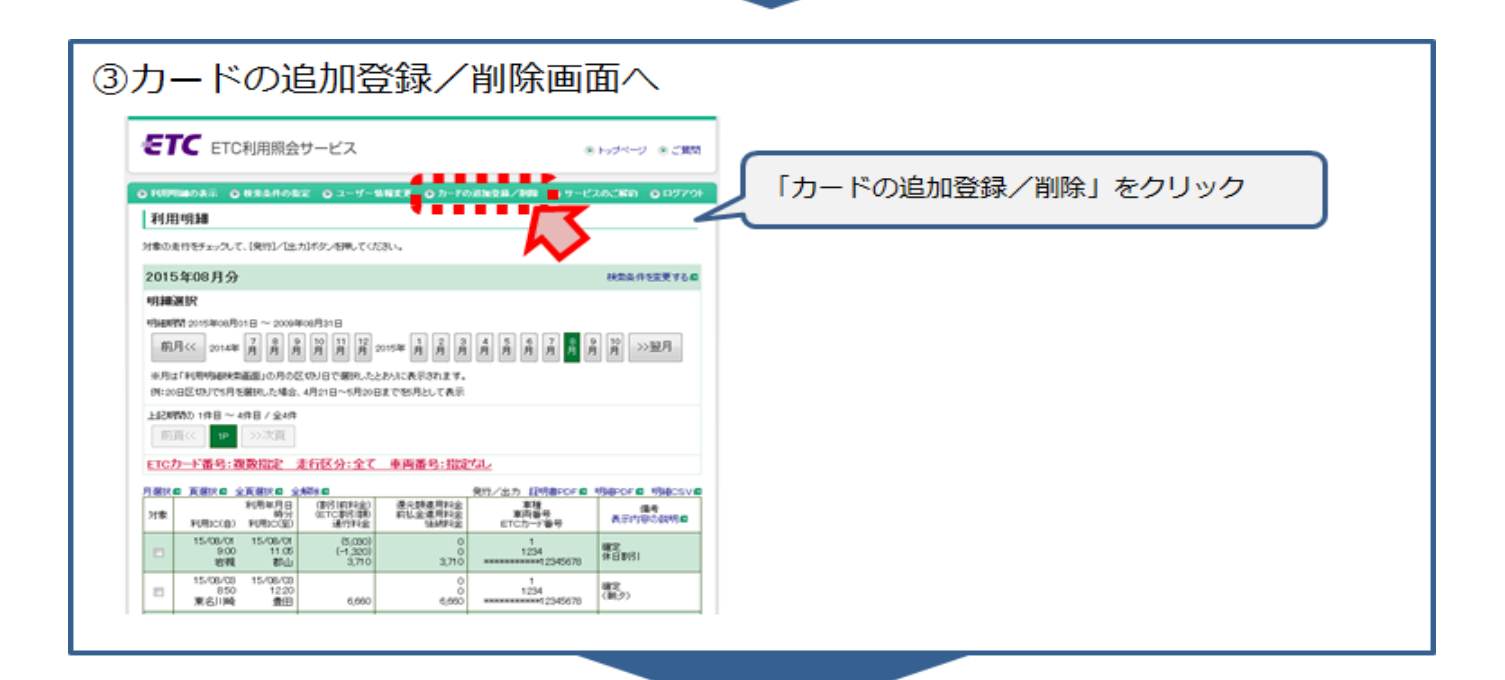

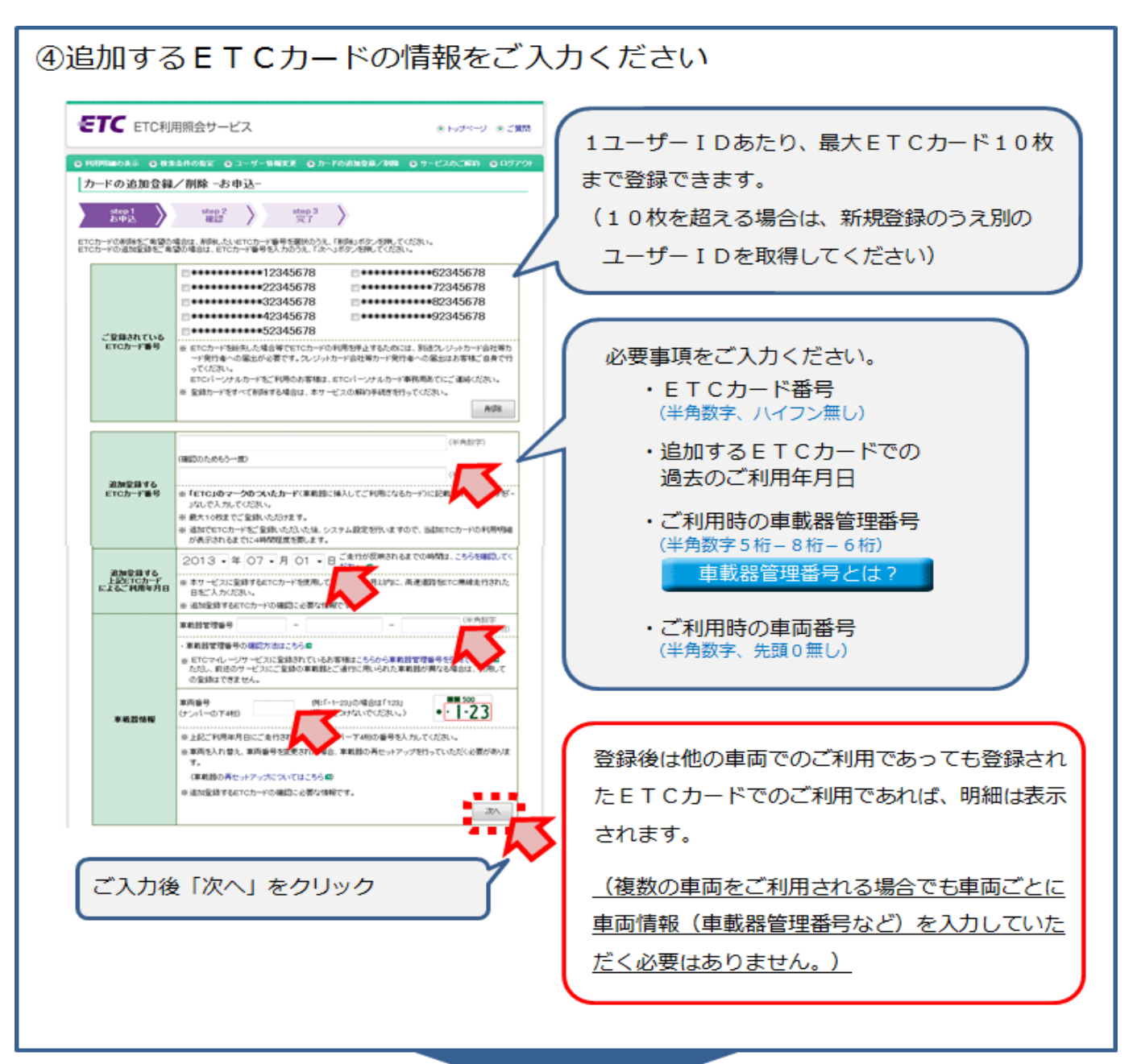

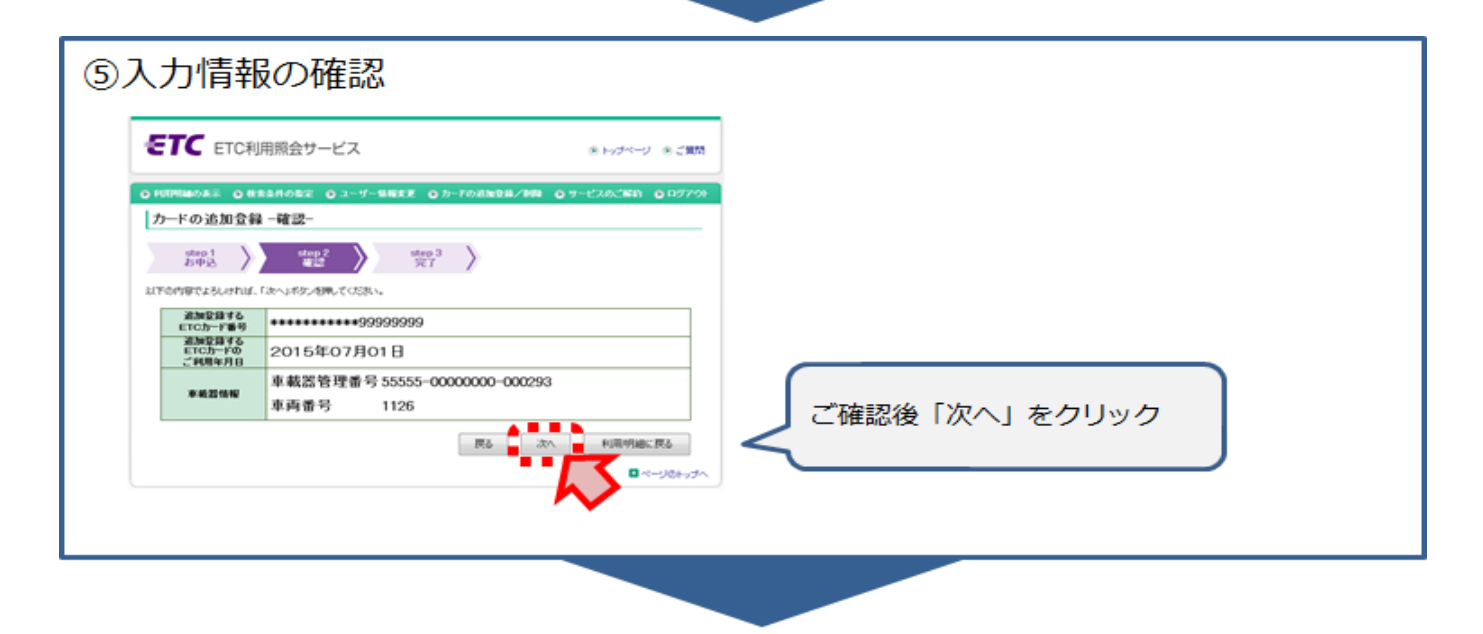

3 / 4 ページ

| 6 E        | ТСナ                                 | コードの追加登録完                                                    | 了                |                                 |
|------------|-------------------------------------|--------------------------------------------------------------|------------------|---------------------------------|
|            | ETC ETC                             | C利用照会サービス                                                    | ※トップページ ※ご知知     |                                 |
|            | о нимнола с                         | 0 HR&HOE2 0 2-9-10022 0 5-FORE20/NR (                        | 9-820.580 009700 |                                 |
|            | カードの追加3<br><sup>stop 1</sup><br>お申込 | 登録 -完了-                                                      |                  |                                 |
|            | 217009805-600                       | 進加全球が売了しました。                                                 | ETCカ             | ードの追加登録完了です。                    |
|            |                                     | ••••••12345678<br>•••••22345678                              | •6<br>•7  ※登録    | 完了後、利用明細データを作成するためにお時間を         |
|            | ETCh-FW                             | **************************************                       | ** いた            | だいております。                        |
|            | ※お客様のご室館<br>おりない場合は、                | ************52345678 *********                               | •9<br>····       | <u>表示までに約4時間を要します</u> ので、あらかじめご |
|            | ◎ 追加でETCカーF<br>作成するためXD             | ドモニながれたたいたね、後年に下にカードの中の時時後の後日されるまでに444枚数<br>で、あらかじめご 丁承(だれ)。 | 「「了承             | ください。                           |
| 続けて<br>戻りま | <br>登録するる<br>す                      |                                                              | 110              |                                 |

- ※ 1ユーザーIDあたり最大ETCカード10枚まで登録できます。 (10枚を超える場合は、新規で別のユーザーIDを取得してください) ※ 同一カードを他のユーザーIDでは重複登録できません。

エラーメッセージ

#### 〇登録済みカードの場合

〇入力間違いがある場合

| ▶ 利用明細の表示   ● 検索条件の指定  ● ユーザー情報姿更  ● カードの追加登録/消除  ● サービスのご解約  ● ログアウト                                                                                                    | ◎ 利用明細の表示 ● 検索条件の指定 ◎ ユーザー情報要更 ◎ カードの追加登録/ 韻餘 ◎ サービスのご解約 ● ログアウト                                                                                                    |
|----------------------------------------------------------------------------------------------------|----------------------------------------------------------------------------------------------------|
| カードの追加登録 -確認してください-                                                                                                    | カードの追加登録 -確認してください-                                                                                                    |
| ▲ ご入力のETCカード番号は、既にETC利用原会サービスに登録されています。<br>1枚のETCカードで複数の登録はできません。 下のボタンを押して、再度入力をお願いします。 ■ パージのトップへ                                                                                                    | C 入力のETCカード番号、重載器情報、利用年月日<br>に該当する走行が見つかりません。詳細はこちら。<br>WFの点にご注意のうえ、再度入力をお願いします。<br>●「ロカード番号 ・・・ 変態に企用したカードの番号<br>● 車数結構報 ・・・ 変態に企用したカードの番号<br>● 車数結構報 ・・・ 変態にはないたカードで変態にEIC加線走行した<br>ときの直接営業備等しを前応号<br>※単而を買い営えたまたは、ナンバーを変更した<br>商業内に増えたまたは、ナンバーを変更した<br>商業内・ビートアップが必要です。     ●利用年月日 ・・・ EIC加線走行した日                                                                                                    |
| <ul> <li>利用規模 ③ ブライパシーポリシー</li> <li>Gapyripht(C) 2011 East Nigpon Expressively Company Limited,</li> <li>Metropolita Expressively Company Limited,</li> <li>Metropolita Expressively Company Limited,</li> <li>Metropolita Expressively Company Limited,</li> <li>Metropolita Expressively Company Limited,</li> <li>Metropolita Expressively Company Limited,</li> <li>Metropolita Expressively Company Limited,</li> <li>Metropolity Expressively Company Limited,</li> <li>Metropolita Expressively Company Limited,</li> <li>Metropolita Expressive Expressive Expressive Expressinted,</li> <li>Metropolita Expressive Expressive Expres</li></ul> | ■ ページのトップ                                                                                                    |
|                                                                                                    | ●利用規程 ● ブライパシーポリシー Copyright(C) 2011 Est Nippon Eperessavy Company Limited,<br>通信データは、SSLにより暗号化されております。<br>Metropolita Eperessavy Company Limited,<br>Wet Nippon Eperessavy Company Limited,<br>Wet Nippon Eperessavy Company Limited,<br>Hendrijin Eperessavy Company Limited,<br>Hendrijin Eperessavy Company Limited,<br>Hendrijin Eperessavy Company Limited,<br>Hendrijin Eperessavy Company Limited, |

・ カード番号、車載器情報、利用年月日のいずれかの 間違いです。ご確認いただき再入力をして下さい。

> NEXCO西日本HP、ETC利用照会サービスより転載 <u>ETC利用照会サービス (etc-meisai.jp)</u>

#### 3. 利用明細の表示、利用証明書の発行、利用明細の出力の手順

<利用証明書の発行には以下のものが必要です>

〇ユーザーID・パスワード (本登録画面で作成した、ユーザーID・パスワード)

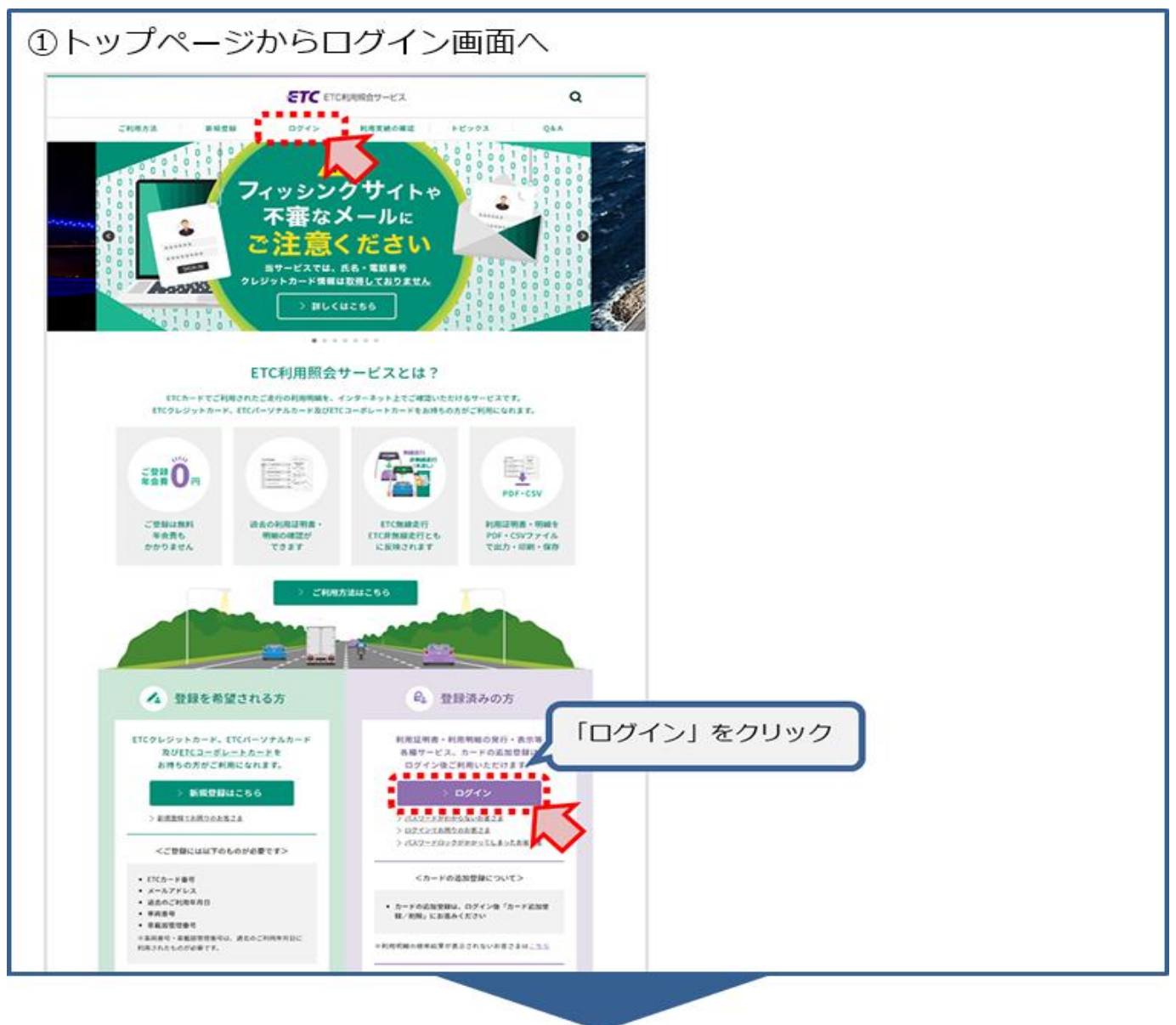

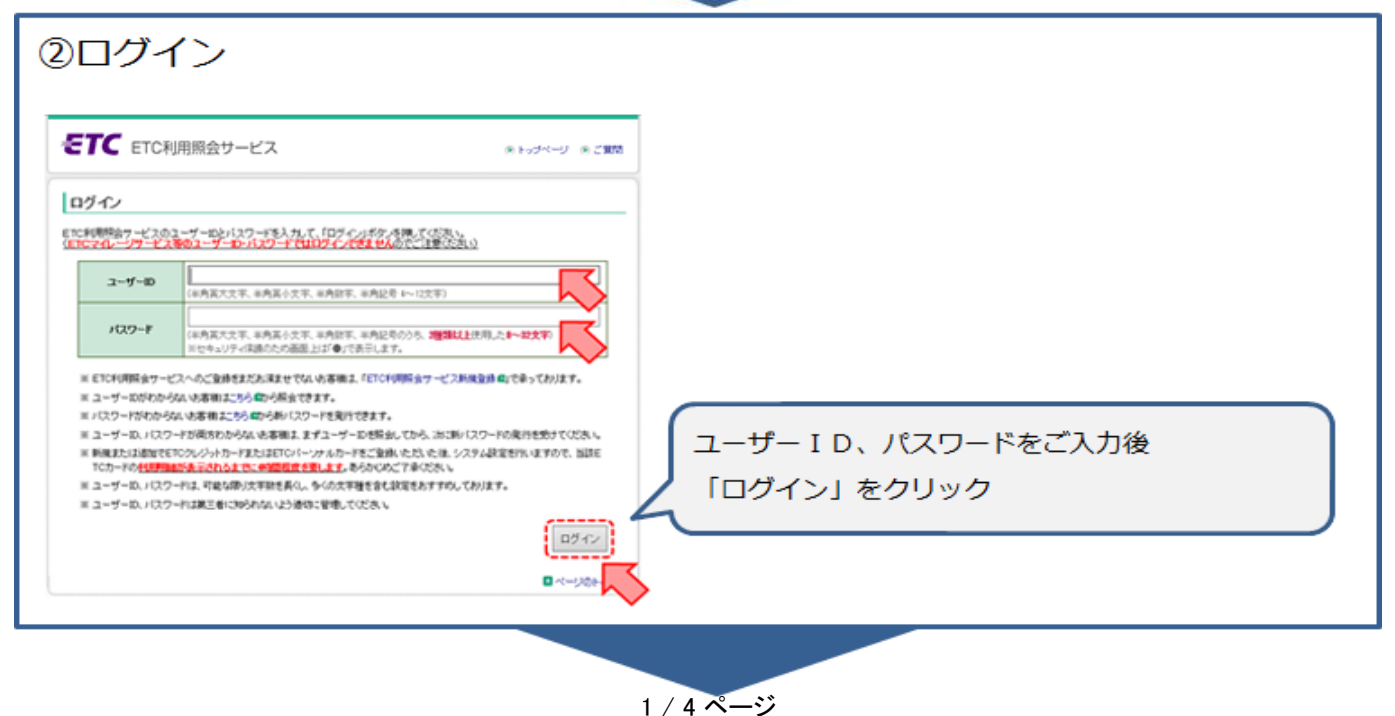

| ③利用明細の表示(利用証明書発行、                                                                                                    | 利用明細出力する走行を選択)                                                                                   |
|----------------------------------------------------------------------------------------------------|--------------------------------------------------------------------------------------------------|
| <ul> <li>ETC利用服会サービス ※ トゥナページ ※ご照知</li> <li>・ HUMHADA ・ O #####0622 ・ 3 コーダー 18年まだ O カードの活地改善ノ / 時間 O ワービスのご知知 O ロジアウズ</li> <li>利用明細</li> <li>&gt; 対象の度行をチェックして、(使行)に広わがタッを押していたねい。</li> </ul>                                                                                                    | 検索条件を指定することができます。<br>(当ページ下部の「参考」をご覧ください)                                                        |
| 2015年08月分<br>明確演訳<br>Better Bertalen 15-000-00015<br>第月< 2014年 (月) 月 月 月 月 日 15-000-00015<br>第月< 2014年 (月) 月 月 月 月 日 15-005年 月 月 月 月 月 月 月 月 月 月 月 月 日 15-00<br>Better Bertalen 25-001年 15-001年 15-0015 15-0015 15-0015 15-0015 15-0015-00 | 過去15か月間の走行が対象です。                                                                                 |
|                                                                                                    | 利用証明書発行、利用明細出力する走行を選択<br>してください。<br>(選択した走行は、他のページ(前後の月や、<br>明細が多い場合の同一月の次ページ)へ移動<br>した際も保持されます) |
| PUL T 環境化 医酸化 くくびい。     ● ● ● ● ● ● ● ● ● ● ● ● ● ● ● ● ●                                                                                                    | 以下から希望のボタンをクリック<br>・利用証明書発行 インボイス対応<br>・利用明細 P D F 出力 対応不可<br>・利用明細 C S V 出力 対応不可                |

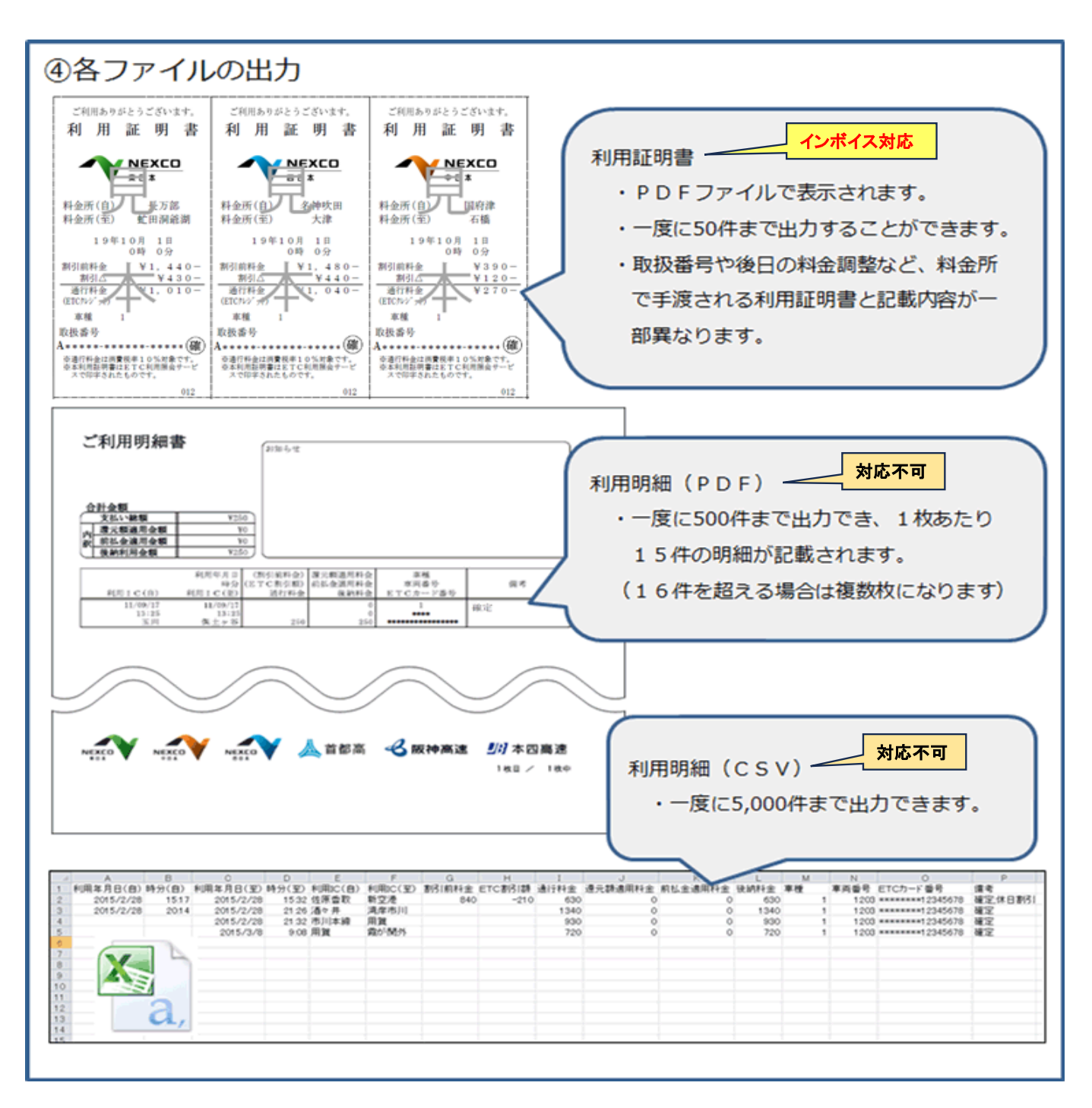

#### ▶ エラーメッセージ

| <b>ETC</b> ETC利用照会サービス                                                            | ) ご質問   |  |
|-----------------------------------------------------------------------------------|---------|--|
| 利用明細 -確認してください-                                                                   |         |  |
| ▲ 選択された明細件数が、一度に発行/出力できる上限(50件)を超えています。<br>このウィンドウを終了させ、検索条件を設定・変更して、上限を超えないよう再操作 | してください。 |  |
| このウィンドウを終了させてください。                                                                | 閉じる     |  |

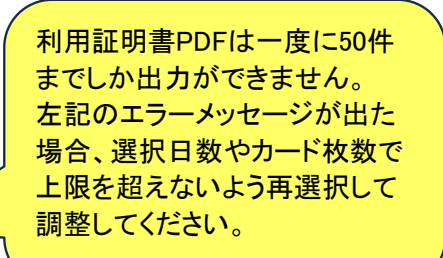

※ 4/4ページ(参考)抽出条件の変更でご確認ください。

| 009140A3 0 81                                | 12月の数字 Q ユーザー 18月天王 Q カードの近地登録/18月 Q ワービスのご知知 Q ロジア                                                                                                    | とができます。<br>・利用年月日(最大過去15か月間)                                                                                                    |
|----------------------------------------------|----------------------------------------------------------------------------------------------------|----------------------------------------------------------------------------------------------------|
| Fの項目を入力して、「秋季<br>時時後の表示条件の間空!<br>いた、利用年月日は保存 | わざの小活用してください。<br>最近して作品するな最近には、「この条件を記と書する」ざの小活用してください。<br>の対象外となります。                                                                                                    | ・走行区分                                                                                                    |
|                                              | 2010 - 年 05 - 月 01 - 日から<br>2009 - 年 05 - 月 09 - 日まで<br>※通表155月間の切構築技術で含ます。<br>●全て ●FC号線進行のみ ● EFCカード手渡しのみ<br>際に-500 を受けのの、●EFCカード手渡しのみ<br>際に-500 を受けの、(100 (第00 を) たちいていてない)<br>● 4代気がれてに相違性のからを開いた場合、単純的の用ビッドフッグを行っていた<br>たと思想や少なす。<br>日本 ●目気のか ● 日つう月本までを当月分として表示<br>10 - 件<br>全球10 を見知ら<br>10 - 件<br>全球10 を見知ら<br>10 - 件<br>全球10 を見知ら<br>20254678<br> | <ul> <li>(ETC無線走行、ETCカード手渡し、及び<br/>その両方)</li> <li>・車両番号(抽出はETC無線走行に限ります)</li> <li>・月の区切り日</li> <li>(月末区切り:1~月末までを当月分として表示<br/>20日区切り:前月21日~当月20日を当月分として表示)</li> <li>・1ページの表示件数(最大100件)</li> <li>・検索対象のETCカード番号</li> </ul> |
| 「この条(<br>※利用年)                               | 件を記憶する」をクリックすると、推<br>月日は保存できません                                                                                                    | 設した条件を保存できます。                                                                                                    |

#### ◆インボイス制度対応後の利用証明書

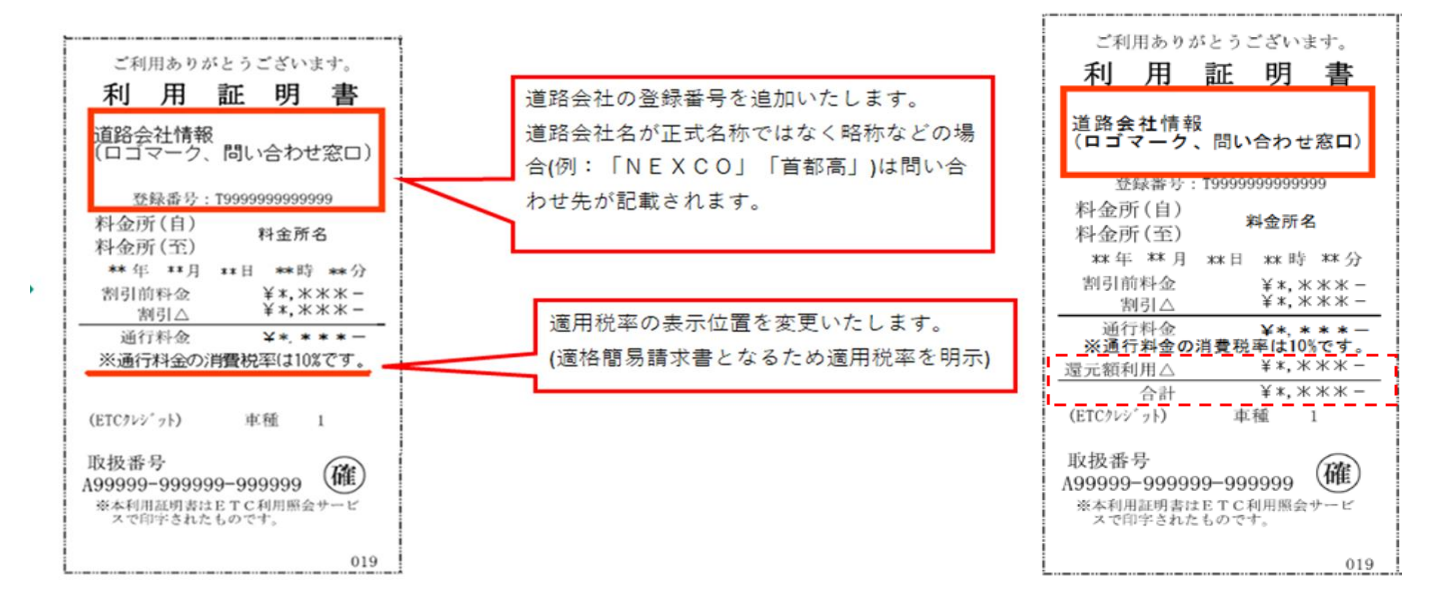

なお、マイレージポイントを還元額としてご利用された場合は、「還元額利用」を記載いたします。

NEXCO西日本HP、ETC利用照会サービスより転載 <u>ETC利用照会サービス(etc-meisai.jp)</u>

#### 4. 車載器管理番号確認方法

車載器管理番号とは、車載器ごとにメーカーから付番された19桁の識別番号をいいます。 車載器管理番号は、車載器の再セットアップ、障がい者割引のご登録、 ETCマイレージサービスのお申し込み、利用車番号サービス等のお申し込みに必要です。

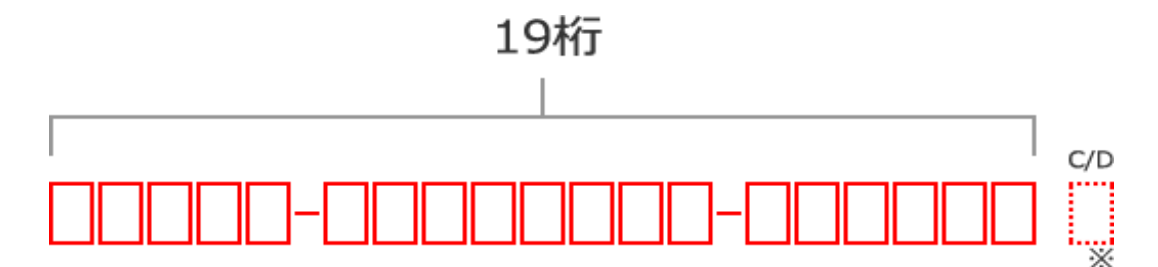

車載器管理番号は19桁です。

確認方法 1

車載器セットアップ申込書(お客様控え)や車載器セットアップ証明書

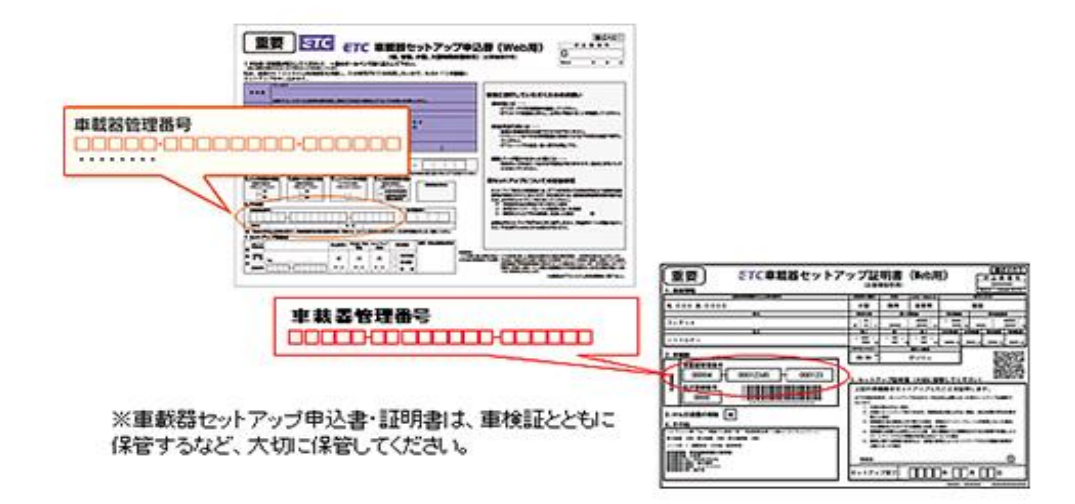

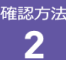

取扱説明書や保証書、車載器パッケージ(外箱)

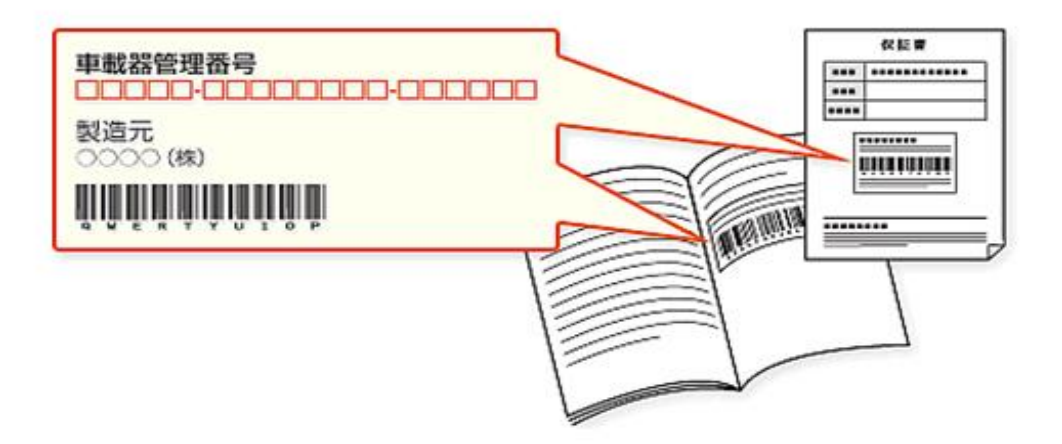

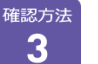

車載器本体車載器本体のラベルで確認できます。

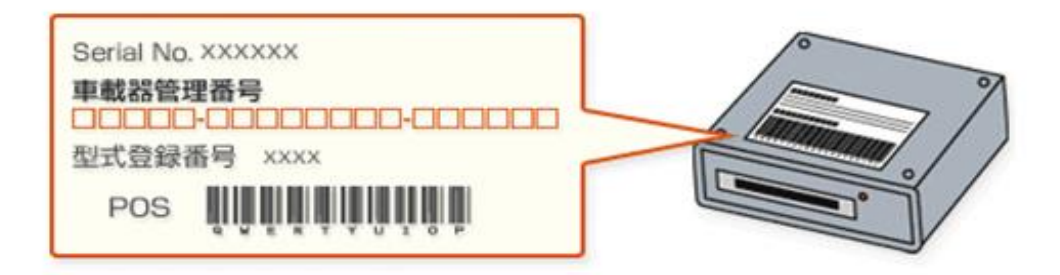

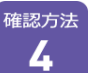

音声及び表示機能音声案内機能や表示機能付のETC車載器の一部には 車載器管理番号を音声で案内したり表示できるものがあります。 メーカーや型式番号によって取り扱い方法が異なりますので 詳細は各メーカーにお問合せください。

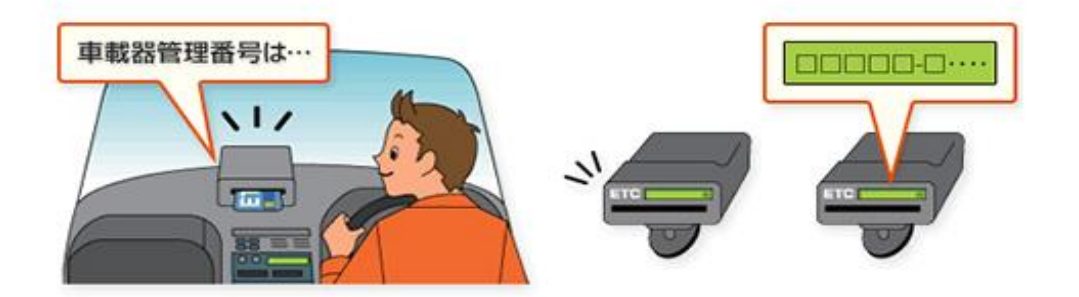

NEXCO西日本HP、ETC利用照会サービスより転載 ETC利用照会サービス(etc-meisai.jp)